# How to move HP SIM SQL 2005 SP2 database

From local to remote

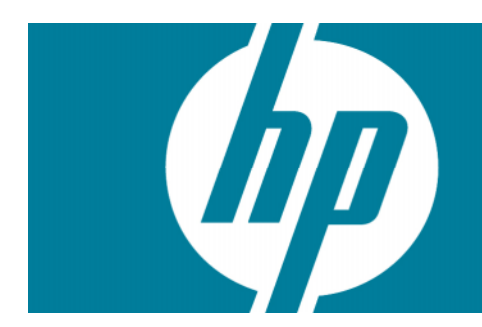

| Introduction                                                     | 2  |
|------------------------------------------------------------------|----|
| Moving HP SIM SQL 2005 database from a local to a remote machine | 11 |
| Machine 2 HP SIM Installation Directory                          | 23 |
| For more information                                             | 24 |
| Call to action                                                   | 24 |

# Introduction

This document details how to move an HP SIM SQL Server 2005 SP2 database from a local machine to a remote machine.

# Enabling Remote Connection to SQL Server 2005 SP2

# Allowing both SQL Server and Windows Authentication mode.

1. Login to SQL Server using SQL Server Management Studio Express on local SQL Server with Windows Authentication user. This will use Windows account to authenticate to SQL Server.

Figure 1 Connect to Server

| SQL Serv        | /er.2005          | Windows Windows | Server Systen |
|-----------------|-------------------|-----------------|---------------|
| Server type:    | Database Engine   |                 | ~             |
| Server name:    | BKKSQL01\SQLE>    | KPRESS          | ~             |
| Authentication: | Windows Authentic | ation           | ~             |
| User name:      | BKKSQL01\Adm      | iinistrator     | ~             |
| Password:       |                   |                 |               |
|                 | Remember pa       | browsse         |               |
|                 |                   |                 |               |
| Conne           | ct Cancel         | Help            | Options >>    |

2. In **Object Explorer**, right click on the instance name and select **Properties**.

## Figure 2 Object Explorer

| 🍢 Microsoft SQL Server Mana                                                                                                    | agement Studio Expre                                                                                                    |
|----------------------------------------------------------------------------------------------------|----------------------------------------------------------------------------------------------------|
| File Edit View Tools Wind                                                                                                    | iow Community Help                                                                                                    |
| 😫 New Query 🛛 🛐 🖄 😭 1                                                                                                    | 29 22 🗟 🖉 🚯 1                                                                                                    |
| Object Explorer                                                                                                    | - 4 × /                                                                                                    |
| 29 20 = 7 e                                                                                                    | 6                                                                                                    |
| <ul> <li>EKKSQLOI/SQLEXPRESS (SO</li> <li>Databases</li> <li>Security</li> <li>Server Objects</li> <li>Replication</li> <li>Management</li> </ul> | L Server 9.0.3042 - B<br>Connect<br>Disconnect<br>Register<br>New Query<br>Start<br>Stop<br>Pause<br>Resume<br>Resume<br>Restart<br>Reports ↓<br>Refresh |
|                                                                                                    | Properties                                                                                                    |

3. On the left, select **Security** and change **Server authentication** to **SQL Server** and **Windows Authentication** mode. If the choice is already selected, that means you have already allowed SQL Server authentication.

### Figure 3 Server Properties

| E Server Properties - BKKS                                                                                                    | QL01 IS QLEXPRESS                                                                                                    |
|----------------------------------------------------------------------------------------------------|----------------------------------------------------------------------------------------------------|
| Select a page                                                                                                    | 🔄 Տոնը - 🛐 Heli                                                                                                    |
| Processore<br>Connections<br>Database Settings<br>Connections<br>Database Settings<br>Processor<br>Processor<br>P | Server authentication          Windows Authentication mode         Image: SUL Server and Windows Authentication mode         Image: SUL Server and Windows Authentication mode         Image: Substantial Server and Windows Authentication mode         Image: Substantial Server proversion of the server proversion of the serversion of the server proversion of the server pr |
| Connection                                                                                                    | Prestor in Commence                                                                                                    |
| Cerver<br>EKKSULUTKEULEMPRESE                                                                                                    | Options                                                                                                    |
| Connection<br>EKX:SQL0 (Administrator<br>型 View connection proporties                                                                                                    | <ul> <li>Enable C2 audit tracing</li> <li>Urbss calabese owners np charms;</li> </ul>                                                                                                    |
| Poguess                                                                                                    |                                                                                                    |
| O Reacy                                                                                                    |                                                                                                    |
|                                                                                                    | UK Lancol                                                                                                    |

4. A new window displays showing that you need to restart the SQL Server for the changes to take effect.

### Figure 4 Information message

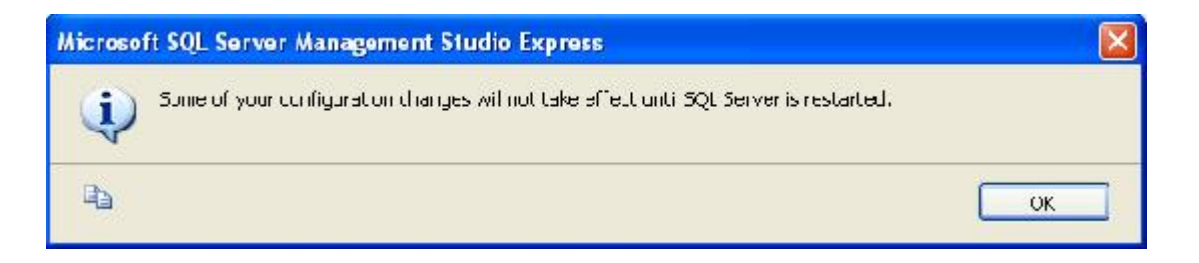

5. Right click on the instance name again and select **Restart** to restart the SQL Server service.

## Figure 5 Object Explorer

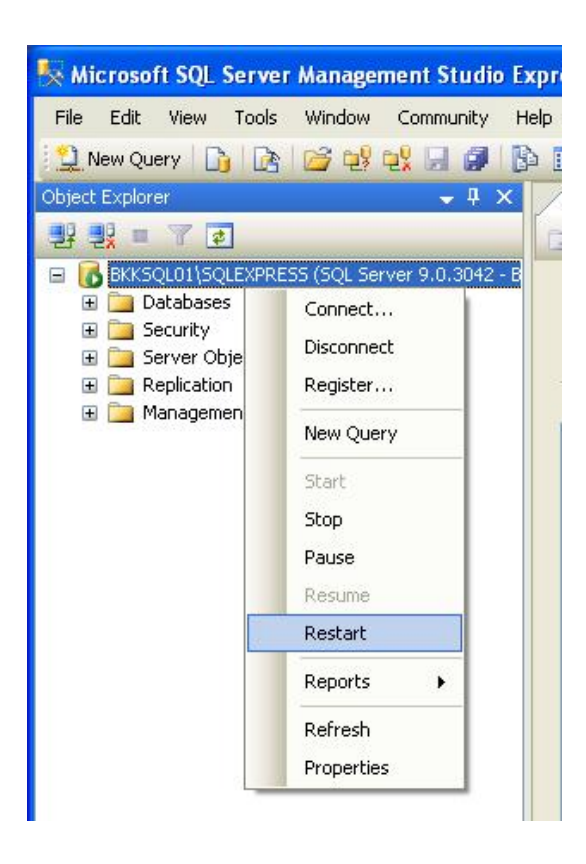

6. Select Yes.

### Figure 6 Information dialog

| Microsoft SQL Server Management Studio Express |                                                                            |  |  |
|------------------------------------------------|----------------------------------------------------------------------------|--|--|
| 2                                              | Are you sure you want to restart the MSSQLSSQLEXPRESS service on BKKSQL01? |  |  |
| 83                                             | Yes No                                                                     |  |  |

7. Wait for service to stop and start.

#### Figure 7 Attempting to stop service

| Service Control                                                           |       |
|---------------------------------------------------------------------------|-------|
| Attempting to stop the following service on BKK3QL01<br>MSSQL\$3QLEXFRESS |       |
|                                                                           |       |
|                                                                           | Close |

8. Both SQL Server and Windows authentication have been enabled. You can now login to SQL Server with your current Windows account or your created account.

Enabling remote connection on SQL Server Surface Area Configuration.

1. Open SQL Server Surface Area Configuration.

Figure 8 SQL Server Surface Area Configuration

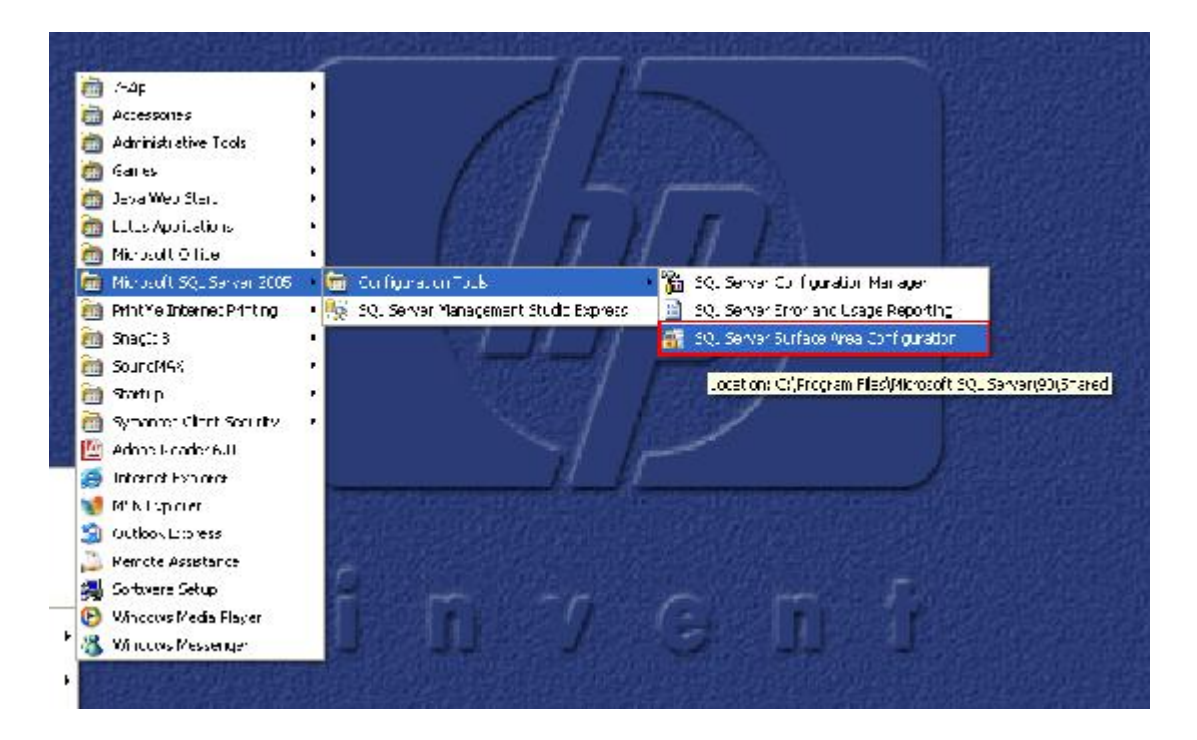

2. Select Surface Area Configuration for Services and Connections.

### Figure 9 SQL Server 2005 Surface Area Configuration

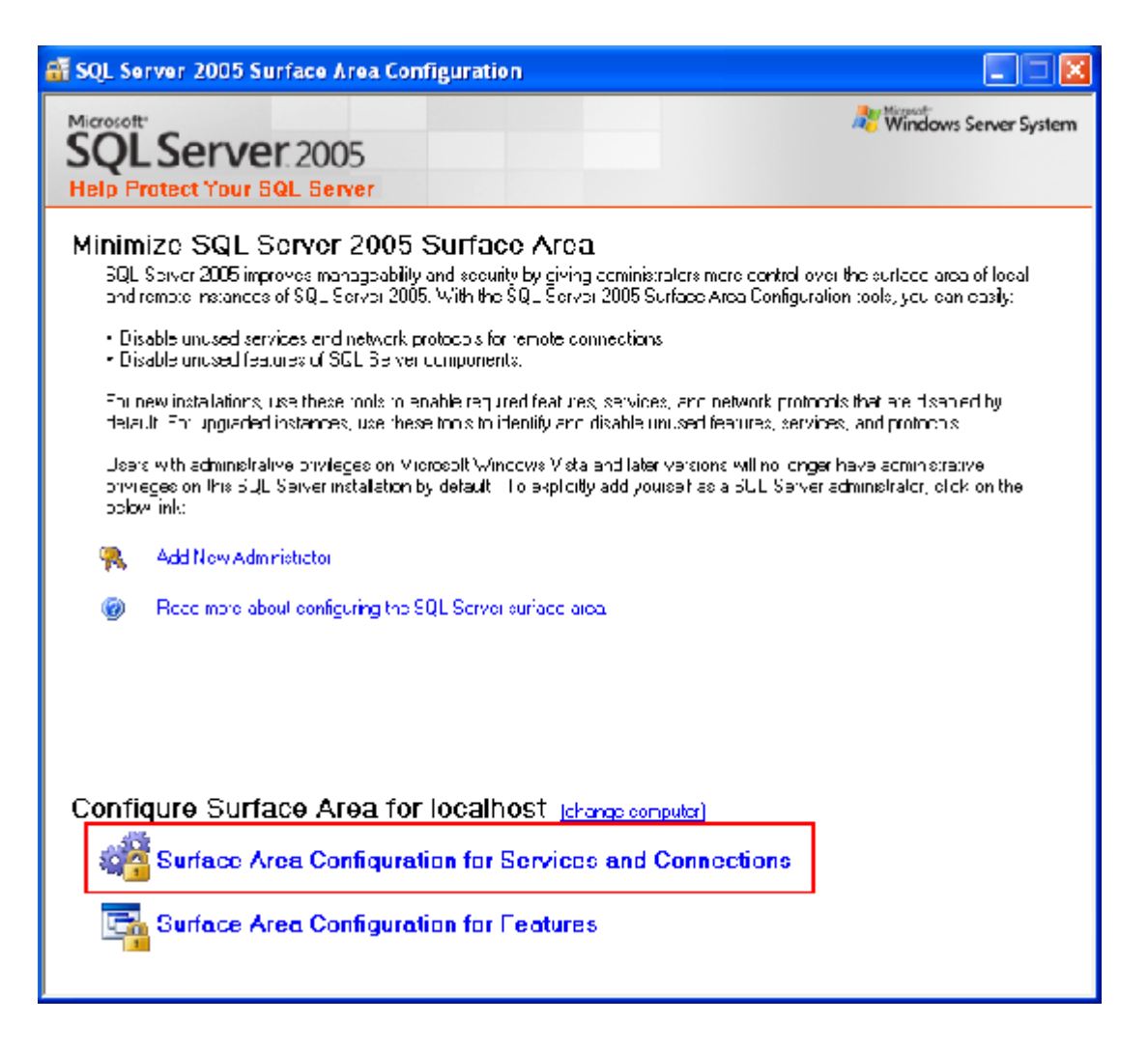

3. On the left side, expand your SQL Server instance by selecting **Database Engine** and then **Remote Connections**. On the right side select **Local and remote connections** and then **using both TCP/IP and named pipes**. Click **Apply**.

Figure 10 SQL Server 2005 Surface Area Configuration step 1

| 🐐 Surface Area Configuration for Se                                                                                                    | ervices and Connections - localhost 🛛 🛛 🔀                                                                                                    |  |  |  |
|----------------------------------------------------------------------------------------------------|----------------------------------------------------------------------------------------------------|--|--|--|
| SQL Server 2005 Surface Area Configuration<br>Help Protect Your SQL Server                                                                 |                                                                                                    |  |  |  |
| Enable only the services and connection<br>protect your server by reducing the surface<br>Select a component and then configure its        | ypes used by your applications. Disabling unused services and connections helps<br>elares. For default settings (see <u>colo</u><br>services and connections:                                                                                                    |  |  |  |
| <ul> <li>■ ③ SOLEXPIESS</li> <li>■ ● Detabase Engine<br/>Service</li> <li>1 	 Hemote Connectors</li> <li>■ ◎ SQL Server Browser</li> </ul> | Evidefault, SGL Server 2005 Express, Evaluation, and Developer editors allow level<br>ulier to unreadiance of y Enten rise. Stem and ten l'Workgroup editions also distention<br>remote client connections over TCP/IF. Use the options below to change the protocols<br>on which SQL Server leters for incoming client connections. TCP/IF is preferred over<br>name tpices because it equiles fewer process the openent across the friew-II |  |  |  |
|                                                                                                    | <ul> <li>or al connections only</li> <li>Local and remote connections</li> <li>Using TCP/IP only</li> <li>Using named pipes only</li> <li>3  Using both TCP/IP and named pipes</li> </ul>                                                                                                    |  |  |  |
| View by Instance View by Component                                                                                                    | 4<br>ГК Сниз Арлу Нец                                                                                                    |  |  |  |

4. On the left side, select **SQL Server Browser** and then select **Service**. On the right side, if the startup type is **Disabled**, you need to change to **Automatic**. Click **Apply** and then click **Start** to start the service then click **OK**.

| Figure 11 | SQL Server | 2005 Surface Are | ea Configuration step 2 | 2 |
|-----------|------------|------------------|-------------------------|---|
|-----------|------------|------------------|-------------------------|---|

| 🐐 Surface Area Contiguration for S                                                                                                    | iervices and Connections - localhost                                                                                                    |  |  |  |
|----------------------------------------------------------------------------------------------------|----------------------------------------------------------------------------------------------------|--|--|--|
| SQL Server 2005 Surface Area Configuration       Help Protect Your SQL Server                                                                                                    |                                                                                                    |  |  |  |
| Enable only the services and connection types used by your applications. Disabling unused services and connections helps protect your server by reducing the surface area. For default settings, see <u>elp</u> |                                                                                                    |  |  |  |
| Select a component: and linen corrigute its<br>SOLEXPTESS<br>Detabase Engine<br>Sorrice<br>Hemote Connections<br>Hemote Connections<br>Sole Server Browser<br>Service 1                                         | Services and connections:         This service is recommended for Analysis Services.         Service name:       50LB owse         Usplay name:       50L Server Eroweer         Description:       Provide SUL Server connection information to blight computers.         Startup type:       Automatic         Startup type:       Automatic         4 |  |  |  |
| View by Instance View by Component                                                                                                    | — 5 3<br>— К. С-гоз-1 Ароз, Неф                                                                                                    |  |  |  |

5. The configuration is finished. Login to your SQL Server from a remote computer using SQL Server authentication mode.

# Figure 12 Connect to Server

| J Connect to Serv            | er                              | X                     |
|------------------------------|---------------------------------|-----------------------|
| SQL Serv                     | <b>/er</b> .2005                | Windows Server System |
| Server type:<br>Server name: | Database Engine<br>BKKSQL01\SQL | Express               |
| Authentication:              | SQL Server Auth                 | nentication           |
| Login:<br>Password:          | sa<br>×××××××××<br>Remember     | password              |
| Conne                        | ct Cancel                       | Help Options >>       |

6. Login to SQL Server succeeded.

# Figure 13 Microsoft SQL Server Management Studio Express

| 📩 Microsoft SQL Server Management Studio Express                                                                                                    |                                                                                                    |
|----------------------------------------------------------------------------------------------------|----------------------------------------------------------------------------------------------------|
| Microsoft SQL Server Management Studio Express         File       Edit       View       Tools       Window       Community       Help         New Query       Image: Image: | BKKSQL01\SQLExpress BKKSQL01\SQLExpress BKKSQL01\SQLExpress BKKSQL01\SQLExPRESS BKKSQL01\SQLExPRESS BKKSQL01\SQLExPRESS |

# Moving HP SIM SQL Server 2005 SP2 database from a local to a remote machine

- 1. Stop and disable the HP SIM service running on Machine 1.
- 2. Open SQL Server Management Studio in Machine 1

(Programs →Microsoft SQL server 2005→SQL Server Management Studio)

Figure 14. Connecting to SQ: Server

| <i>è</i>             |                                                                                        |                   |
|----------------------|----------------------------------------------------------------------------------------|-------------------|
| My Documents         | sal database.bd                                                                        |                   |
| <b>3</b>             | <b>))</b>                                                                              |                   |
| My Computer          | Kerrosoft SQL Server Management Studin                                                 |                   |
| <b>\$</b>            |                                                                                        |                   |
| My Network           |                                                                                        |                   |
| Places Sup           |                                                                                        |                   |
| <u></u>              | Microsoft                                                                              |                   |
| Kecycle on L         | SQL Server 2005                                                                        |                   |
| <u> </u>             |                                                                                        |                   |
| Internet<br>Explorer | Server name: HPDCL3GS1                                                                 |                   |
| <u>(</u>             | Authentication                                                                         |                   |
| DAEMON Tools         | User name INFDELL3GS1%Administrator                                                    |                   |
|                      | Persword Personal Antipart Sector of                                                   |                   |
|                      |                                                                                        |                   |
| Managem              | Connect Cancel Help Options>>                                                          |                   |
|                      |                                                                                        |                   |
|                      |                                                                                        |                   |
|                      |                                                                                        |                   |
|                      |                                                                                        |                   |
|                      |                                                                                        |                   |
|                      |                                                                                        |                   |
|                      |                                                                                        |                   |
|                      | 🔱 Help make Microsoft® SQL Server''' 2005 better! 💈                                    | <u>z</u>          |
|                      | Participate in the Customer Experience Improvement Program.<br>Click here to learn how |                   |
| 🍂 Start 🛛 🔀 👸        | 🕫 🔰 HP Systems Insight Man 🛛 🔁 CillDocuments and Settin 🖳 Microsoft SQL Server Ma      | 👆 🕄 🔁 🌠 🎾 3:02 PM |

- 3. With default settings in the Connect to Server window, click "Connect".
- 4. Write down the database name. For example, Insight\_v50\_xxxxxxxx.
- 5. Create a new SQL server 2005 Database on the target machine (Machine 2).
  - a) Open SQL Server Management Studio in Machine 2.
  - (Programs →Microsoft SQL server 2005→SQL Server Management Studio)
    b) Right click **Database** and select **New Database**.

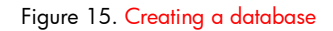

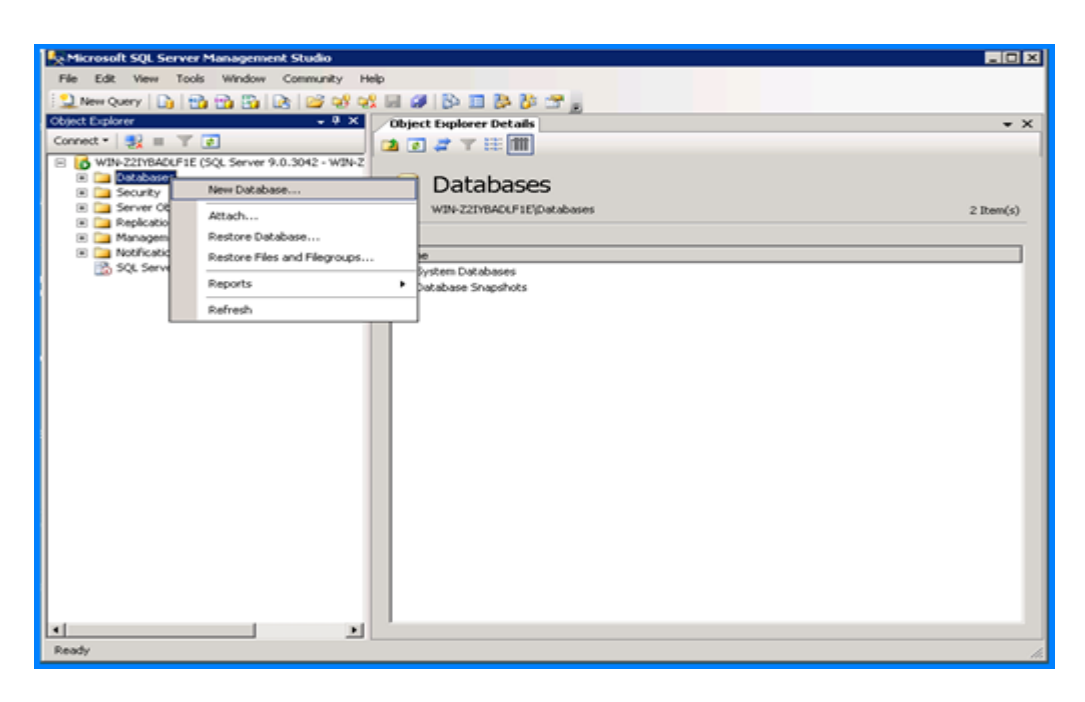

- c) Enter the name of the database you wrote down in step 4, and then click **OK** with default settings selected.
- 6. In Machine 1, right-click the name of the Insight database. For example, Insight\_v50\_xxxxxxxx.
- 7. Select Tasks→Export data.

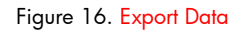

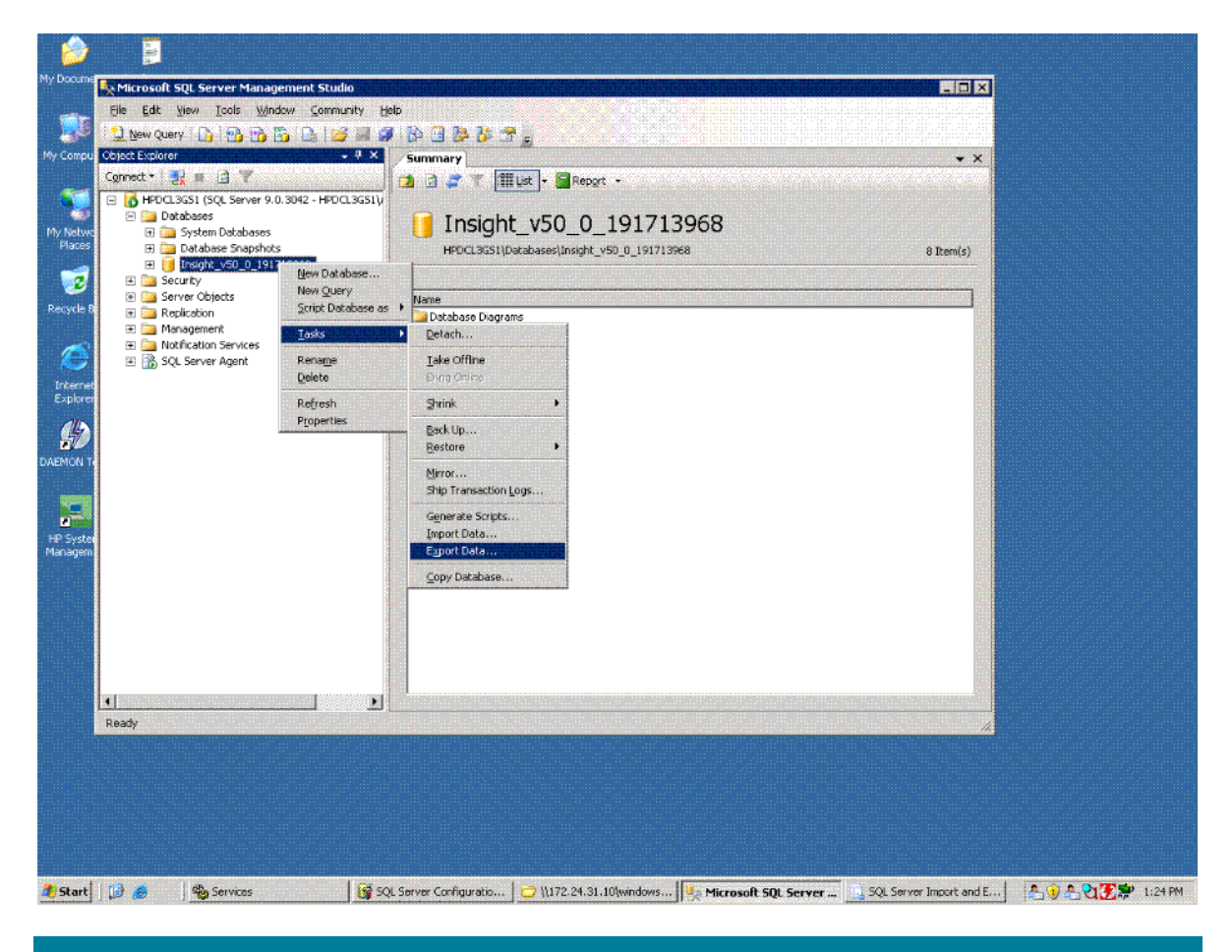

8. In the Welcome to SQL Server Import and Export Wizard window, click Next.

### Figure 17. Import and Export Wizard

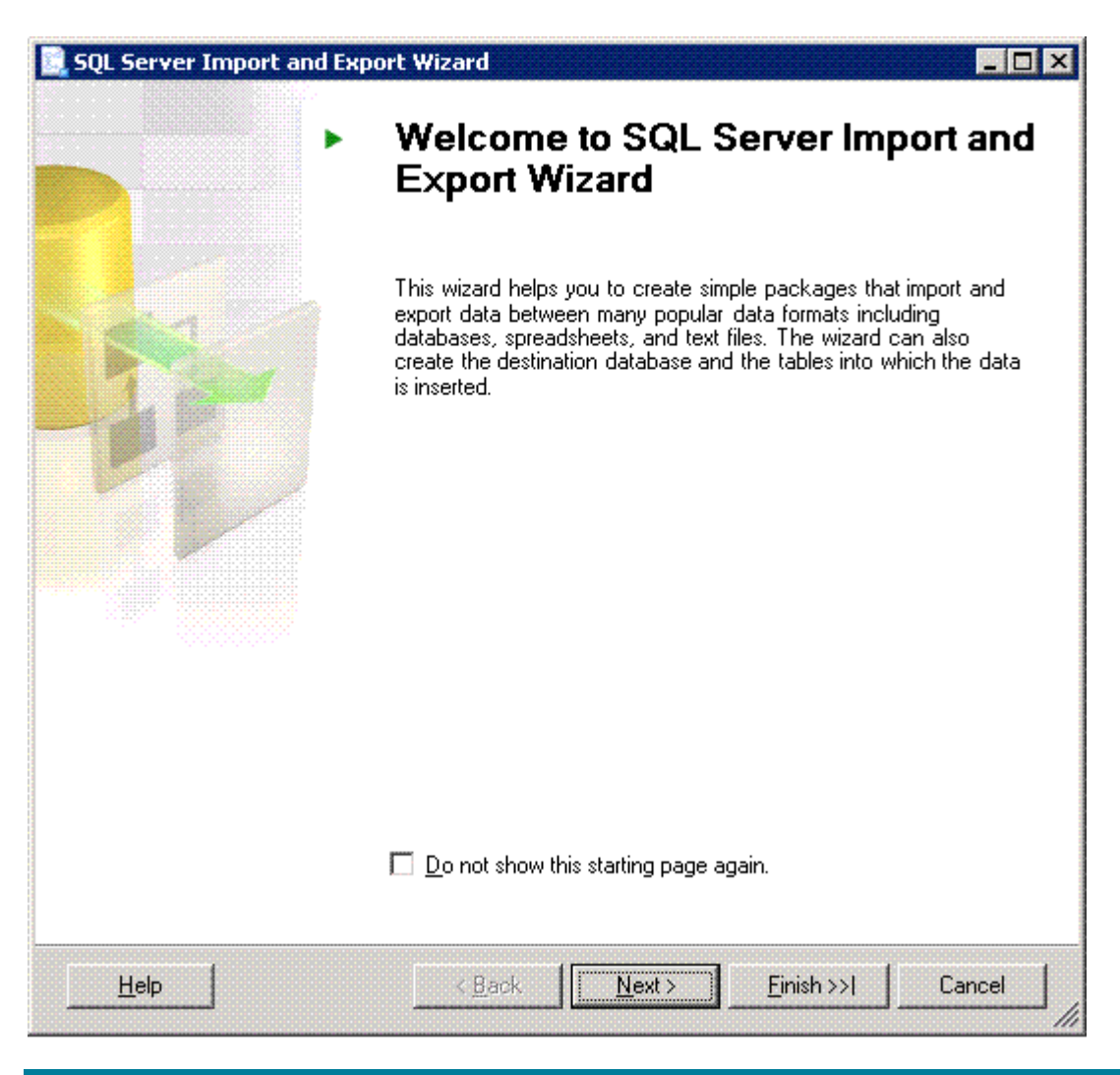

9. In the **Choose a Data Source** window, use the default settings **Windows Authentication** or choose the authentication method you used for your database, and then click **Next**.

### Figure 18. Choose a Data Source

| 🔜 SQL Server Import                       | t and Export Wizard                              |        |
|-------------------------------------------|--------------------------------------------------|--------|
| Choose a Data Select the source           | Source<br>from which to copy data.               |        |
| <u>D</u> ata source:                      | SQL Native Client                                |        |
| <u>S</u> erver name:                      | HPDCL3GS1                                        | ·      |
| Authentication<br>• Use <u>W</u> indows A | Authentication                                   |        |
| C Use S <u>Q</u> L Serve                  | er Authentication                                |        |
| <u>U</u> ser name:                        | l l l l l l l l l l l l l l l l l l l            |        |
| <u>P</u> assword:                         |                                                  |        |
| Da <u>t</u> abase:                        | Insight_v50_0_191713958 ▼ <u>R</u> efresh        |        |
| <u>H</u> elp                              | < <u>B</u> ack <u>N</u> ext > <u>F</u> inish >>1 | Cancel |

10. In the **Choose a Destination** window, select the Machine 2 database server from the list. Select the database created in Step 5 from the **Database** list at the bottom of the window.

## Figure 19. Choose a Destination

| hoose a Destir<br>Specify where to c      | nation<br>opy data to.                  |            |
|-------------------------------------------|-----------------------------------------|------------|
| estination:                               | 📑 SQL Native Client                     | -          |
| erver name:                               | BL20PG2E203                             |            |
| Authentication<br>• Use <u>W</u> indows A | Authentication                          |            |
| C Use SQL Serve                           | r Authentication                        |            |
| <u>U</u> ser name:                        |                                         |            |
| <u>P</u> assword:                         |                                         |            |
| la <u>t</u> abase:                        | Insight_v50_0_191713968 <u>R</u> efresh | <u>New</u> |
|                                           |                                         |            |
|                                           |                                         |            |

11. In the **Specify Table Copy or Query** dialog window, select the **Copy data from one or more tables or views**, and then click **Next**.

Figure 20. Specify Table Copy or Query

| 📃 SQL Server Import and E                                                         | xport Wizard                                                                           | _ 🗆 🗙             |
|-----------------------------------------------------------------------------------|----------------------------------------------------------------------------------------|-------------------|
| Specify Table Copy of<br>Specify whether to copy of<br>query from the data source | <b>r Query</b><br>one or more tables and views or to copy the results o<br>e.          | of a              |
| <ul> <li>Copy data from one or n<br/>Use this option to copy a</li> </ul>         | <b>nore tables or views</b><br>II the data from the existing tables or views in the so | urce database.    |
| C <u>Write a query to specify</u><br>Use this option to write a<br>operation.     | <b>y the data to transfer</b><br>n SQL query to manipulate or to restrict the source o | lata for the copy |
|                                                                                   |                                                                                        |                   |
| Help                                                                              | < <u>B</u> ack <u>N</u> ext> <u>F</u> inish>                                           | >I Cancel         |

12. In the **Select Source Tables and Views** window, select the **All** box and then click **Next**. A popup window appears.

## Figure 21. Select Source Tables and Views

|        |                                      | [n-      | abin a bina                           | Te |
|--------|--------------------------------------|----------|---------------------------------------|----|
| 5 Sour |                                      | De       |                                       | شر |
|        | Insign(_vou_u_131713368).[db0).[H_1  |          | [Insight_V0U_U_131713368].[dD0].[H_1  |    |
|        | Insignt_voU_U_131713368j.[dD0].[H_1  |          | [Insight_YOU_U_131713368].[dD0].[H_1  |    |
|        | Insigni_v50_0_131713566].[db0].[H_0  |          | [Insignt_v00_0_131713366].[db0].[H_0  |    |
|        | msignt_v50_0_151713560;[db0];[h_0    |          | [insight_v50_0_131713566].[db6].[B_0  | -  |
|        | Insight_v50_0_1317133600;[db0].[N_0  |          | [Insight_v50_0_131713360],[dbo].[H_0  | -  |
|        | Insight_v50_0_1317139681[dbo][R_U    |          | [Insight_v50_0_131713968][dbo][R_U    |    |
|        | Insight_v50_0_1317139681[dbo][R_W    |          | [Insight_v50_0_131713968][dbo][R_W    |    |
|        | Insight_v50_0_1317139681[dbo][Rupt   |          | [Insight_v50_0_191713968][db0][Rupt   |    |
|        | Insight_150_0_1917139681[dbo][simA   | 1000     | [Insight_100_0_191713968][dbo][simA   |    |
|        | Insight_v50_0_1917139681.[dbo].[VCSt |          | [Insight_100_0_191713968].[dbo].[VCSt |    |
|        | Insight_v50_0_191713968].[dbo].[view | <b>Î</b> | [Insight_v50_0_191713968].[dbo].[view | -  |
| 10-6   |                                      |          |                                       |    |
| Uptim  | lize for many tables                 |          |                                       |    |

13. Click Yes.

## Figure 22. Pop-up Window

| SQL Serve | A large number of tables are selected for copying, and the wizard may not be able to copy all the tables in a session. Select No to go back and unselect some tables, or select Yes to attempt to copy all the currently selected tables at one time. |
|-----------|----------------------------------------------------------------------------------------------------|
| 43        | <u>Y</u> es <u>No</u>                                                                                                    |

14. In the **Save and Execute Package** window, keep the default setting (**Execute immediately**) and then click **Next**.

# Figure 23. Save and Execute Package

| Save and Execute Package<br>Indicate whether to save the SSIS package. |                 |
|------------------------------------------------------------------------|-----------------|
| Execute immediately                                                    |                 |
| Save SSIS Package                                                      |                 |
| SQL Server                                                             |                 |
| C Ele system                                                           |                 |
| Package protection level:                                              |                 |
| Encrypt sensitive data with user key                                   | F               |
| Password:                                                              |                 |
| Retype password:                                                       |                 |
|                                                                        |                 |
|                                                                        |                 |
|                                                                        |                 |
|                                                                        |                 |
|                                                                        |                 |
|                                                                        |                 |
| Help < <u>B</u> ack <u>N</u> ext> <u>F</u> il                          | nish >>  Cancel |

15. In the **Complete the Wizard** window, click **Finish**.

# Figure 24. Complete the Wizard

| lic | ck Finish to perform the following actions:                            |
|-----|------------------------------------------------------------------------|
|     | The package will copy 356 tables.                                      |
|     | The package will not be saved.<br>The package will be run immediately. |
|     |                                                                        |
|     |                                                                        |
|     |                                                                        |
|     |                                                                        |
|     |                                                                        |
|     |                                                                        |
|     |                                                                        |
|     |                                                                        |
|     |                                                                        |

16. Once all tasks have completed successfully, stop and disable the SQL Service.

# Figure 25. Performing Operation

|      | 10 Remaining                   | 11 Total<br>1 Success | 0 Error<br>0 Warning |
|------|--------------------------------|-----------------------|----------------------|
| etai | ls:                            |                       |                      |
|      | Action                         | Status                | Message              |
| 2    | Initializing Data Flow Task    | Success               |                      |
| D    | Initializing Connections       | In progress           |                      |
|      | Setting SQL Command            |                       |                      |
|      | Setting Source Connection      |                       |                      |
|      | Setting Destination Connection |                       |                      |
|      | Validating                     |                       |                      |
|      | Prepare for Execute            |                       |                      |
|      | Pre-execute                    |                       |                      |
|      | Copying Rows                   |                       |                      |
|      | Post-execute                   |                       |                      |
|      | Cleanup                        |                       |                      |

17. Data is successfully migrated from Machine 1 to Machine 2.

Figure 26. Source database before migration

| Explorer 👻                                                                                                    | ↓ ↓ X Object Explorer Details                                                                                   |            |                                                                                                    |  |  |
|----------------------------------------------------------------------------------------------------|----------------------------------------------------------------------------------------------------|------------|----------------------------------------------------------------------------------------------------|--|--|
| t• 🛃 🛎 🍸 💽                                                                                                    | 1 I I I I I I I I I I I I I I I I I I I                                                                         |            |                                                                                                    |  |  |
| HFDCL3D59 (SQL Server 9.0.3042 - HPDCL3D59(Administrator)<br>Databases<br>Magazystem Databases<br>Magazystem Database | Views<br>HPDCL:0059/Databases\Insight_v50_0_21384                                                               | 2109\Views | 79 1                                                                                                    |  |  |
| Insight_v50_0_213842109                                                                                                    | Name                                                                                                    | Schema     | Created                                                                                                    |  |  |
| 🗉 🤖 Database Diagrams                                                                                                    | System Views                                                                                                    |            |                                                                                                    |  |  |
| I Tables                                                                                                    | alertTypesDescrEnum                                                                                             | dbo        | 5/6/2008                                                                                                    |  |  |
| 🖃 🔤 Wexs                                                                                                    | alert TypesEnum                                                                                                 | dbo        | 5/6/2008                                                                                                    |  |  |
| 🐨 🧱 Synonyma                                                                                                    | CIM AllocatedFromStorapePool                                                                                    | dbo        | 5/6/2008                                                                                                    |  |  |
| 🗉 🧱 Programmability                                                                                                    | CIM BindsTo                                                                                                    | dbo        | 5/6/2008                                                                                                    |  |  |
| E Service Broker                                                                                                    | CIM DeviceSAPImplementation                                                                                     | dba        | 5/6/2008                                                                                                    |  |  |
| 🗉 🧱 Storage                                                                                                    | CIM Element Software Identity                                                                                   | dbo        | 5/6/2008                                                                                                    |  |  |
| B Security                                                                                                    | CIM EndpointOfNetworkPipe                                                                                       | dbo        | 5/6/2008                                                                                                    |  |  |
| E 0 Insignt_v50_0_213042110                                                                                                    | CIM HostedAccessPoint                                                                                           | dbo        | 5/6/2008                                                                                                    |  |  |
| Security                                                                                                    | CIM HostedCollection                                                                                            | dba        | 5/6/2008                                                                                                    |  |  |
| Benication                                                                                                    | CIM InstalledSoftwareIdentity                                                                                   | dbo        | 5/6/2008                                                                                                    |  |  |
| Management                                                                                                    | CIM PortimolementsEndpoint                                                                                      | dbo        | 5/6/2008                                                                                                    |  |  |
| Notification Services                                                                                                    | CIM ProductPhysicalComponent                                                                                    | dbs        | 5/6/2008                                                                                                    |  |  |
| & SOL Server Agent                                                                                                    | CIM SARAvaiableEnrElement                                                                                       | dbo        | 5/6/2008                                                                                                    |  |  |
|                                                                                                    | CIM SWEWName/Jer/Jew                                                                                            | dbo        | 5/6/2008                                                                                                    |  |  |
|                                                                                                    |                                                                                                    | dbo        | 5/6/2008                                                                                                    |  |  |
|                                                                                                    | deviceSubTypesForm                                                                                              | dbo        | 5/6/2008                                                                                                    |  |  |
|                                                                                                    | adviceTyperEnum                                                                                                 | dbo        | 5/6/2008                                                                                                    |  |  |
|                                                                                                    | EventoStatusTable                                                                                               | dbo        | 5/6/2008                                                                                                    |  |  |
|                                                                                                    | C IdStatusTable                                                                                                 | dbo        | 5/6/2008                                                                                                    |  |  |
|                                                                                                    | icense Counts                                                                                                   | dbo        | 5/6/2008                                                                                                    |  |  |
|                                                                                                    | T notices view                                                                                                  | dbo        | 5/6/2008                                                                                                    |  |  |
|                                                                                                    | R ArrayControlers                                                                                               | dbo        | 5/6/2008                                                                                                    |  |  |
|                                                                                                    | R Batteries                                                                                                    | dbo        | 5/6/2008                                                                                                    |  |  |
|                                                                                                    | B CellularComputeCabCount                                                                                       | dbo        | 5/6/2008                                                                                                    |  |  |
|                                                                                                    | R CelularIOCabCount                                                                                             | dbo        | 5/6/2008                                                                                                    |  |  |
|                                                                                                    | R CelularSysCel                                                                                                 | dbo        | 5/6/2008                                                                                                    |  |  |
|                                                                                                    | R. CellularSysParComplex                                                                                        | dbo        | 5/6/2008                                                                                                    |  |  |
|                                                                                                    | R CellularSysParIOChassis                                                                                       | dbo        | 5/6/2008                                                                                                    |  |  |
|                                                                                                    | R. CellularSysPartition                                                                                         | dbn.       | 5/6/2008                                                                                                    |  |  |
|                                                                                                    | <                                                                                                    |            |                                                                                                    |  |  |
|                                                                                                    |                                                                                                    |            |                                                                                                    |  |  |
|                                                                                                    | a de la calendar de la calendar de la calendar de la calendar de la calendar de la calendar de la calendar de l |            | the second second second second second second second second second second second second second second second s |  |  |

Figure 27. Source database after migration

| 😾 Microsoft SQL Server Management Studio                                                                                                    | a na katala na katala na katala na katala na katala na katala na katala na katala na katala na katala na katala | na in the second second second second second second second second second second second second second second se |
|----------------------------------------------------------------------------------------------------|----------------------------------------------------------------------------------------------------|----------------------------------------------------------------------------------------------------|
| Ele Edit Yew Iools Window Community Help                                                                                                    |                                                                                                    |                                                                                                    |
| 2 New Query D) 📸 🔂 📴 😂 😂 😒 🗐 🐼 🗎 🦻                                                                                                    | 🦻 🖀 🚽                                                                                                    |                                                                                                    |
| Object Explorer 🕹 🌩 🗘 🗙                                                                                                    | Object Explorer Details                                                                                         | • ×                                                                                                    |
| Connect * 🛃 a 🍸 🛃                                                                                                    |                                                                                                    |                                                                                                    |
| G HPDCL3D59 (SQL Server 9.0.3042 - HPDCL3D59)Administrator)     Detabases     M                                                                                                    | Views<br>HPDCL3059IDatabases\Insight_v50_0_213842110\Views                                                      | i IBan(s)                                                                                                    |
| Povminisquo<br>Insight_v50_0_213842109                                                                                                    | Name Schema                                                                                                    | Created                                                                                                    |
| Insiph_v50_0_213942110     Insiph_v50_0_213942110     Insiph_v50_0_213942110     Insiph_v50_0     Insiph_v50_0     Insip | System Views                                                                                                    |                                                                                                    |
|                                                                                                    |                                                                                                    |                                                                                                    |
| Ready                                                                                                    |                                                                                                    |                                                                                                    |
|                                                                                                    | ab SOL Same                                                                                                    | 🔍 🔍 🔽 🔽 🚺 11/02 AM                                                                                             |
|                                                                                                    |                                                                                                    | ⊘ 5 💈 4 4 5 Thursday<br>♦ M 🖻 🌶 5/6/2006                                                                       |

# Machine 1 HP SIM Installation Directory

- 1. Create a backup of DATABASE.PROPS and DATABASE.ADMIN files located in <installation directory>\HP\Systems Insight Manager\config.
- 2. Some settings for the new database changes in HP SIM need to be modified in DATABASE. PROPS and DATABASE. ADMIN files. Update these files with the following information and save the files.
- Change the hp.Database.hostName to machine 2
- Change the hp.Database.instance name to machine 2\\Database\_server name
- Change the hp.Database.username to machine 2\\username

Start the HP SIM service.

# For more information

For more information on HP SIM, visit the HP website (http://www.hp.com/go/hpsim.

# Call to action

Please send comments about this paper to TechCom@HP.com.

© 2008 Hewlett-Packard Development Company, L.P. The information contained herein is subject to change without notice. The only warranties for HP products and services are set forth in the express warranty statements accompanying such products and services. Nothing herein should be construed as constituting an additional warranty. HP shall not be liable for technical or editorial errors or omissions contained herein.

Microsoft and Windows are U.S. registered trademarks of Microsoft Corporation.

492087-002, January 2009

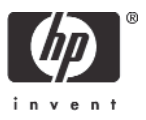